# USER MANUAL यूजर मैन्युअल

Departmental Enquiry Office Onboarding & User Onboarding

विभागीय जांच प्रकरण कार्यालय ऑनबोर्डिंग और उपयोगकर्ता ऑनबोर्डिंग

DEPARTMENTAL ENQUIRY SYSTEM MPSEDC, BHOPAL

> Center of Excellence (CoE), M.P. STATE ELECTRONICS DEVELOPMENT CORPORATION LTD. MPSeDC, Bhopal, Madhya Pradesh

# Contents

| Introduction                                                | 2  |
|-------------------------------------------------------------|----|
| User onboarding Workflow/ उपयोगकर्ता ऑनबोर्डिंग कार्यप्रवाह | 2  |
| Getting Started                                             | 3  |
| Home Page                                                   | 3  |
| Login As Department Admin                                   | 4  |
| Login As Nodal Officer                                      | 6  |
| Template for Office Onboarding                              | 9  |
| Login As DA 1                                               | .0 |

# Introduction

विभागीय जांच प्रकरण एप्लिकेशन विशेष रूप से जीएडी के नियमित कर्मचारियों पे दायर विभागीय जांच रिकॉर्ड का डाटा मैनेजमेंट करने के लिए डिज़ाइन किया गया है । यह एक वेब-आधारित पोर्टल के रूप में कार्य करेगा, जो विभागीय जांच प्रक्रिया में शामिल सभी अधिकृत कर्मियों के लिए एक उपयोगकर्ता-अनुकूल इंटरफ़ेस प्रदान करेगा। एप्लिकेशन विभागीय जांच के विवरण के दस्तावेज़ीकरण, अदालत की सुनवाई की रिकॉर्डिंग और अंतिम आदेशों के रिकॉर्ड को बनाए रखने की सुविधा प्रदान करेगा।

Users

- Department Admin- विभाग एडमिन (प्रत्येक विभाग के लिए 1)
- Nodal Officer- नोडल अधिकारी (प्रत्येक विभाग के लिए 1)
- Disciplinary Authority- आनुशासिक प्राधिकारी (प्रत्येक विभाग के लिए एक से अधिक हो सकते हैं)
- Charged Official- अपचारी अधिकारी
- Investigating officer/Presenting officer- जांच अधिकारी/प्रस्तुतकर्ता अधिकारी

User onboarding Workflow/ उपयोगकर्ता ऑनबोर्डिंग कार्यप्रवाह

- 1. विभाग एडमिन मंत्रालय स्तर के कार्यालय में बनाया जाएगा
- 2. नोडल अधिकारी मंत्रालय स्तर के कार्यालय में बनाया जाएगा
- 3. आनुशासिक अधिकारी विभाग द्वारा अधिकृत किसी भी स्तर पर बनाया जा सकता है |

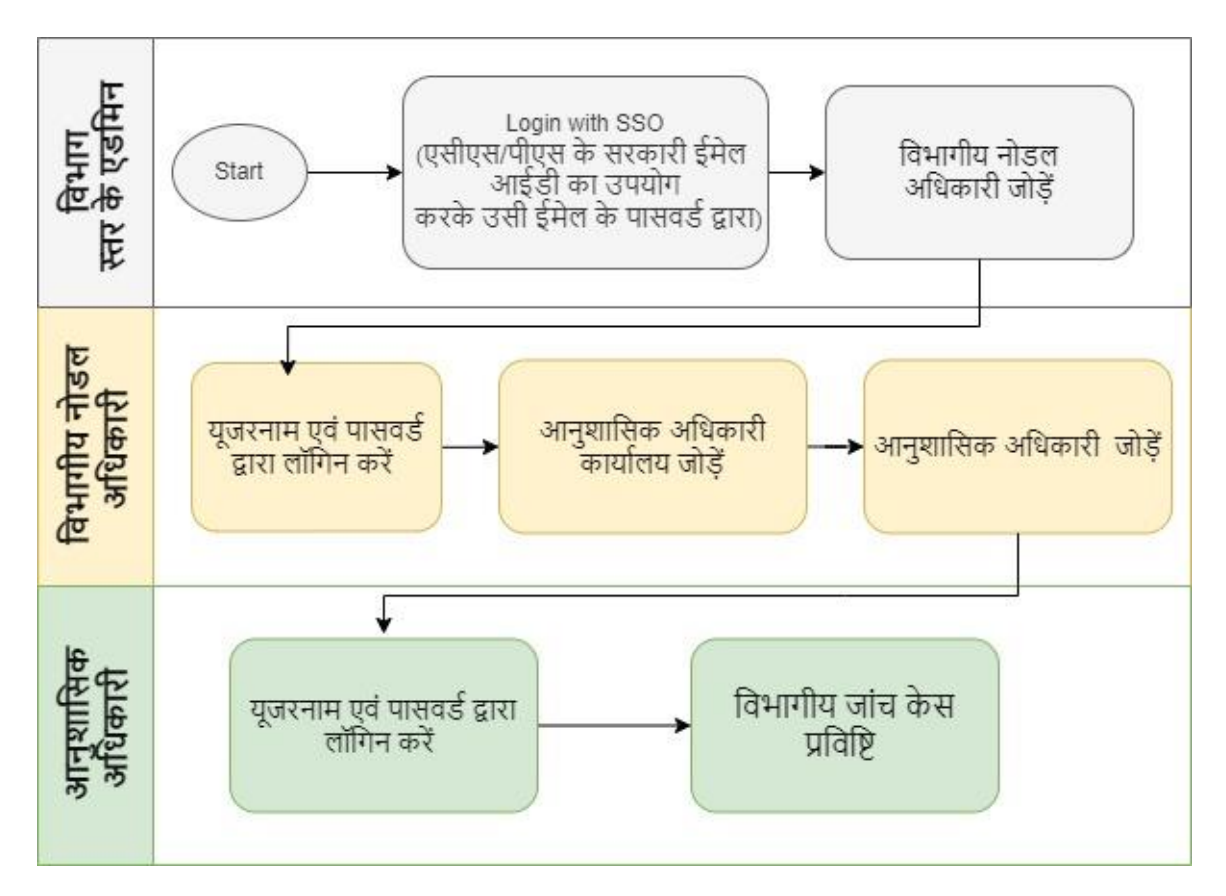

2

#### **Getting Started**

Type <u>https://hrms.mp.gov.in/de</u> in address bar of browser and enter. Login page will open. किसी भी ब्राउज़र के एड्रेस बार में <u>https://hrms.mp.gov.in/de</u> टाइप करें और एंटर करें | Home पेज खुलेगा.

| ← → C (≌ https://hrms.mp.gov.in/de |               |                    |                       |             |                    |       |  |  |  |  |
|------------------------------------|---------------|--------------------|-----------------------|-------------|--------------------|-------|--|--|--|--|
| 🗅 Prime Hire M Gmail 🔇             | 🖲 Member Home | 🚯 Dashboard.drawio | 🚫 Meta Business Suite | 🗅 PMTOOL/HR | 🛞 Lease Management | 🗅 LMS |  |  |  |  |
|                                    |               |                    |                       |             |                    |       |  |  |  |  |

#### Home Page-

Click on Login button to login as authorised user. लॉगिन करने के लिए लॉगिन बटन पर क्लिक करें।

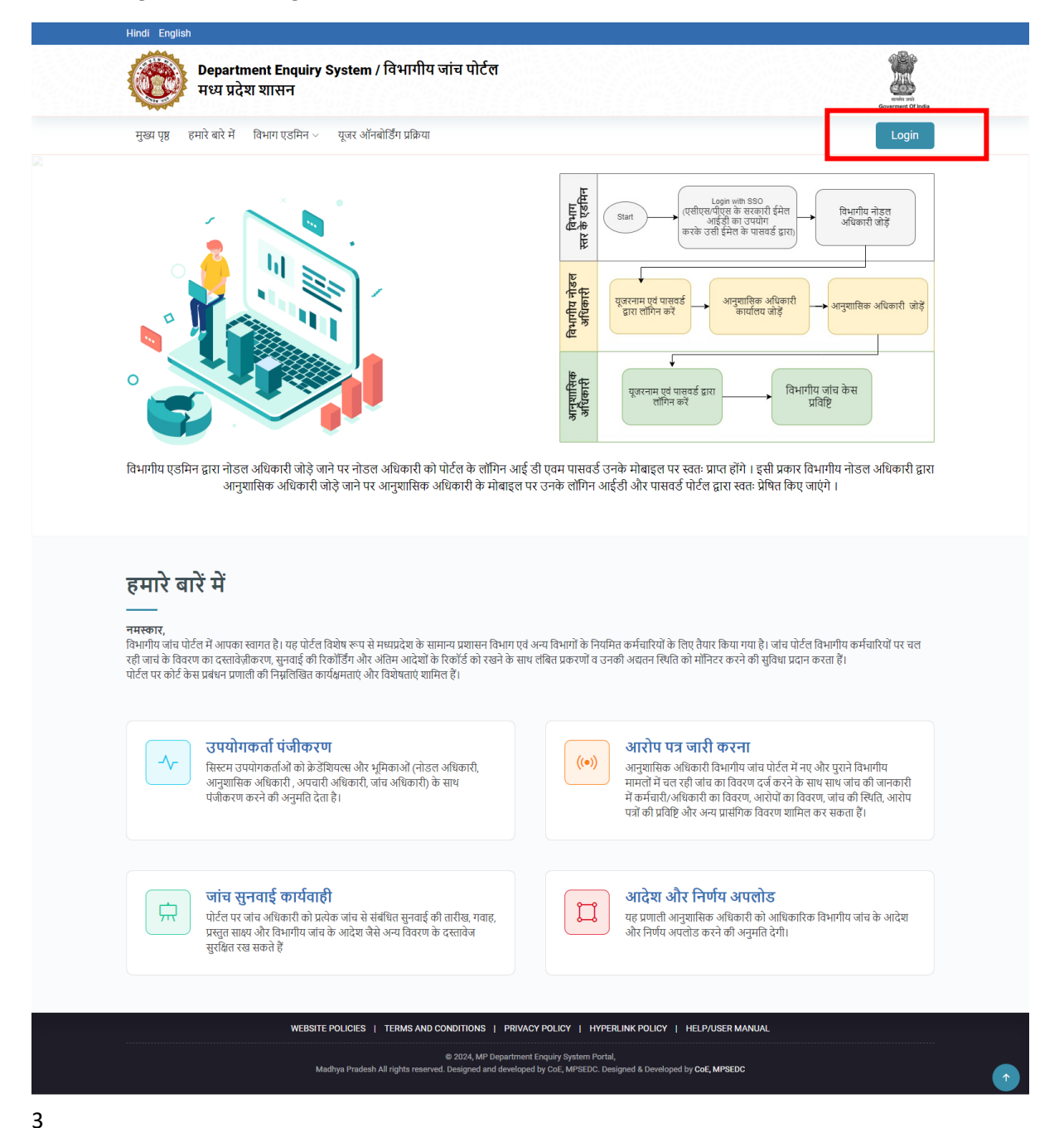

# Login As Department Admin-

Department Admin can use their gov email Id for login or can use their username and password provided on user onboarding by the system

|            | DEPARTMENTAL ENQUIRY SYSTEM                                                                                                    |  |
|------------|----------------------------------------------------------------------------------------------------|--|
|            | Login from SSO Login with UserName                                                                                                    |  |
|            | 50daf6 Scaptcha                                                                                                    |  |
| For        | rgot Password ?                                                                                                    |  |
| Download D | User Manual Power Dashboard E Go for Onboarding<br>Copyright © 2022 Departmental Enquiry System.<br>Designed & developed by CoE MAP IT |  |

Select Department Admin will enter Enter username and Password of Department Admin. Enter captcha and click on Login button

विभाग एडमिन का उपयोगकर्ता नाम और पासवर्ड दर्ज करें, कैप्चा दर्ज करें और लॉगिन बटन पर क्लिक करें

Department admin can login through SSO login also. User has to click on SSO link and SSO login page will open. Enter mp.gov.in Email ID and password and Click on Sign In button

विभाग एडमिन एसएसओ लॉगिन के माध्यम से भी लॉगिन कर सकते हैं। उपयोगकर्ता को एसएसओ लिंक पर क्लिक करना होगा और एसएसओ लॉगिन पेज खुल जाएगा। mp.gov.in ईमेल आईडी और पासवर्ड दर्ज करें और साइन इन बटन पर क्लिक करें

|                                                                                                    | Single Sign On (SSO)<br>Government of Madhya Pradesh<br>Member Sign in      |                                                                                                    |
|----------------------------------------------------------------------------------------------------|-----------------------------------------------------------------------------|----------------------------------------------------------------------------------------------------|
|                                                                                                    | Image: shrikant.tiwari10@mp.gov.in       Image: shrikant.tiwari10@mp.gov.in |                                                                                                    |
|                                                                                                    | 9 BMQ<br>Can't read? click here.                                            |                                                                                                    |
| 1 10 M MARK                                                                                                    | SIGN IN                                                                     | and the second                                                                                                 |
| Ser and the second second second second second second second second second second second second second second s | BACK TO USER APPLICATION                                                    | The second second second second second second second second second second second second second second second s |
|                                                                                                    | Feedback FAQ Helpdesk                                                       |                                                                                                    |
|                                                                                                    |                                                                             |                                                                                                    |
|                                                                                                    |                                                                             |                                                                                                    |

Department Admin Dashboard will open with details of Case and their status

विभाग एडमिन डैशबोर्ड केस और उनकी स्थिति के विवरण के साथ खुलेगा

Department Admin will create Nodal Officer in its Department using their basic details like Nodal Officer name, Nodal Officer mobile number, Nodal officer Email Id, IFMIS Code and Designation.

विभाग प्रशासन अपने विभाग में नोडल अधिकारी का नाम, नोडल अधिकारी मोबाइल नंबर, नोडल अधिकारी ईमेल आईडी, आईएफएमआईएस कोड और पदनाम जैसे बुनियादी विवरण का उपयोग करके नोडल अधिकारी बनाएंगे

|    |                                | STEM                   | (R) Welcome no              | 24894    Name Jayesh | n   Designation DBD    Depar | ment : Revenue Department    Office : Re | evenue Department 👻 |
|----|--------------------------------|------------------------|-----------------------------|----------------------|------------------------------|------------------------------------------|---------------------|
| Ø  | विभागीय डैशबोर्ड               | विभागीय जांच हेतु नोडल | अधिकारी जोड़े/सम्पादित करें |                      |                              |                                          |                     |
| ₽₀ | उपयोगकर्ता प्रबंधन 🗸           | भूमिका*                | DE Nodal                    | ~                    | विभाग*                       | Revenue Department                       | ~                   |
|    | विभागीय जांच नोडल अधिकारी<br>  | कार्यालय स्तर*         | Level of Office             | ~                    | अधिकारी : कार्यालय का        |                                          |                     |
|    | अनुशासिक प्राधिकारी सूची       | अधिकारी का नाम*        |                             |                      | नाम*<br>मोबाइल नम्बर*        |                                          |                     |
| Ø  | अनुशासिक प्राधिकारी अपडेट करें | ई-मेल आईडी*            |                             |                      | अधिकारी IFMIS कोड:           |                                          |                     |
| E  | समस्त प्रकरणों की सूची         | पदनाम*                 |                             |                      | काषालय द्वारा जारा           |                                          |                     |
| ₽₽ | रिपोर्ट देखें >                |                        |                             | SUBMIT               | RESET                        |                                          |                     |
| 0  | आवश्यक सामग्री                 |                        |                             |                      |                              |                                          |                     |
|    |                                |                        |                             |                      |                              |                                          |                     |
|    |                                |                        |                             |                      |                              |                                          |                     |
|    |                                |                        |                             |                      |                              |                                          |                     |
|    |                                |                        |                             |                      |                              |                                          |                     |

Each department admin can create only one nodal officer in its department, which can be changed on employee transfer.

प्रत्येक विभाग व्यवस्थापक अपने विभाग में केवल एक नोडल अधिकारी बना सकते हैं, जिसे कर्मचारी स्थानांतरण पर बदला जा सकता है |

### Login As Nodal Officer

Now Nodal Officer will login with user name and Password. अब नोडल अधिकारी यूजर नेम और पासवर्ड से लॉगइन करेंगे।

| Cogin From SSO     Login with UserName     S     Username |  |
|-----------------------------------------------------------|--|
| Password<br>50daf6 © Captcha                              |  |
| Forgot Password ?                                         |  |

Nodal Officer dashboard

|                                       | अनुशासिक प्राधिकारी जं                                                                                                    | गेड़े                                                                                                    |                                                                                                    |                                                                                                    |                                                                               |                                                                   |                                                                                                    |                                                                                                    |                                                       |
|---------------------------------------|----------------------------------------------------------------------------------------------------|----------------------------------------------------------------------------------------------------|----------------------------------------------------------------------------------------------------|----------------------------------------------------------------------------------------------------|-------------------------------------------------------------------------------|-------------------------------------------------------------------|----------------------------------------------------------------------------------------------------|----------------------------------------------------------------------------------------------------|-------------------------------------------------------|
| प्रबंधन >                             | विभाग*                                                                                                    | Schedu                                                                                                    | iled Caste Welfare                                                                                                    | 🗸 कार्यालय स                                                                                                    | तर*                                                                           |                                                                   | evel of Office                                                                                                    |                                                                                                    |                                                       |
| र्ता प्रबंधन 🗸                        | अधिकारी : कार्यालय का नाम                                                                                                    | <b>।</b> * कार्यालय                                                                                                    |                                                                                                    | 🗸 अधिकारी व                                                                                                    | का नाम <b>*</b>                                                               |                                                                   |                                                                                                    |                                                                                                    |                                                       |
| क प्राधिकारी जोड़े                    | मोबाइल नम्बर*                                                                                                    |                                                                                                    |                                                                                                    | ई-मेल आह                                                                                                    | jŝ]⁺                                                                          |                                                                   |                                                                                                    |                                                                                                    |                                                       |
| क प्राधिकारी सूची                     | कर्मचारी कोड (कोषालय द्वारा                                                                                                    | । जारी)*                                                                                                    |                                                                                                    | पदनाम•                                                                                                    |                                                                               |                                                                   |                                                                                                    |                                                                                                    |                                                       |
| क प्राधिकारी अपडेट करें               | भमिका*                                                                                                    | Dissial                                                                                                    | lanas Asthenits                                                                                                    |                                                                                                    |                                                                               |                                                                   |                                                                                                    |                                                                                                    |                                                       |
| करणों की सूची                         | <b>8</b>                                                                                                    | Discipi                                                                                                    |                                                                                                    |                                                                                                    | _                                                                             |                                                                   |                                                                                                    |                                                                                                    |                                                       |
| f >                                   |                                                                                                    |                                                                                                    | SUBM                                                                                                    | IIT RESET                                                                                                    |                                                                               |                                                                   |                                                                                                    |                                                                                                    |                                                       |
| तु प्रकरणों की सूची                   |                                                                                                    |                                                                                                    |                                                                                                    |                                                                                                    |                                                                               |                                                                   |                                                                                                    |                                                                                                    |                                                       |
| सामग्री                               | अनुशासिक प्राधिकारी सू                                                                                                    | ्ची                                                                                                    |                                                                                                    |                                                                                                    |                                                                               |                                                                   |                                                                                                    |                                                                                                    |                                                       |
| 2 2 2 2 2 2 2 2 2 2 2 2 2 2 2 2 2 2 2 |                                                                                                    |                                                                                                    |                                                                                                    |                                                                                                    |                                                                               |                                                                   |                                                                                                    |                                                                                                    |                                                       |
|                                       | Show 10 v entr                                                                                                    | ies                                                                                                    |                                                                                                    |                                                                                                    |                                                                               |                                                                   | Search: Nar                                                                                                    | me                                                                                                    |                                                       |
|                                       | Show 10 🗸 entr                                                                                                    | ies<br>विभाग ।                                                                                                    | कार्यालय                                                                                                    | पोर्टल यूजर<br>आईडी                                                                                                    | अधिकारी<br>नाम                                                                | पदनाम ↓↑                                                          | Search: Nar<br>ई-मेल ।1                                                                                                    | ne<br>मोबाइल 🎝                                                                                                    | संशोधित<br>करें                                       |
|                                       | Show 10 ventr<br>भूमिका ॥<br>Disciplinary<br>Authority                                                                                                    | ies<br>विभाग<br>Scheduled Caste<br>Welfare                                                                                                    | जर्चानय<br>Office of the Commissioner Scheduled<br>Caste Development                                                                                                    | पोर्टल यूजर<br>आईडी<br>da_7633                                                                                                    | अधिकारी<br>नाम<br>DATest                                                      | पदनाम<br>Collector                                                | Search: Nar<br>ई-केल<br>smrati.paliwal@mp.gov.in                                                                                                    | me<br>मोबाइल<br>7898028390                                                                                                    | संशोधित<br>करें<br>श्रि                               |
|                                       | Show 10 entr<br>uther 11<br>Disciplinary<br>Authority<br>Disciplinary<br>Authority                                                                                                    | ies  Rourr  Scheduled Caste Welfare  Scheduled Caste Welfare                                                                                                    | कार्यात्वय<br>Office of the Commissioner Scheduled<br>Caste Development<br>MP scheduled caste finance development<br>corporation                                                                                                    | पोर्टल मुजर<br>आईडी<br>da_7633<br>da_5160                                                                                           | अधिकारी<br>नाम<br>DATest<br>cfddd                                             | पदनाम<br>Collector<br>Collector                                   | Search: Nar                                                                                                    | गाम<br>मोबाइल<br>7898028390<br>343444444                                                                                                    | संशोधित<br>करें<br>श्रि                               |
|                                       | Show 10 • entr<br>the entropy of the entropy of the e | ies<br>Rom I<br>Scheduled Caste<br>Welfare<br>Scheduled Caste<br>Welfare                                                                                                    | Office of the Commissioner Scheduled<br>Caste Development<br>MP scheduled caste finance development<br>corporation<br>The Madhya pradesh Rajya Anusuchit jait<br>Ayog                                                                                                    | फेर्टन युजर<br>आईमी<br>da_7633<br>da_5160<br>da_5161                                                                                | अधिकारी<br>नाम<br>DATest<br>cfddd<br>NO legacy                                | पदनाम<br>Collector<br>Collector<br>NO                             | Search: Nar<br><b>¢-tix</b> II<br>smrati.paliwal@mp.gov.in<br>smrati@gmail.com                                                                          | me<br>मोबाइल<br>7898028390<br>343444444<br>7898028390                                                                                                    | संशोधि<br>करें<br>श्रि                                |
|                                       | Show 10 entr<br>show 11 entr<br>Disciplinary<br>Authority<br>Disciplinary<br>Authority<br>Disciplinary<br>Authority                                                                                                    | Rever     Image: Comparison of the comparison of the compa | antifat         Iffice of the Commissioner Scheduled<br>Caste Development           MP scheduled caste finance development<br>corporation         Iffice of the Commissioner Scheduled<br>Caste Network (Scheduled Caste Scheduled Caste Welfare - District Indore           Scheduled Caste Welfare - District Indore         Iffice Caste Welfare - District Indore                                      | <mark>ਪੋਟੰਜ ਧੂਤਨ<br/>ਗਈ</mark><br>da_7633<br>da_5160<br>da_5161<br>da_7135                                                          | अधिकारी<br>नाम<br>DATest<br>cfddd<br>NO legacy<br>Anjali                      | чслия<br>Collector<br>Collector<br>NO<br>test<br>officer          | Search: Nar<br><b>£-1x</b> II Smrati.paliwal@mp.gov.ln Smrati@gmail.com aparajita.rajoria@mp.gov.ln                                                     | me<br>rhatser<br>7898028390<br>3434444444<br>7898028390<br>8871998952                                                                                                    | ritilla<br>ot<br>By<br>By<br>By<br>By                 |
|                                       | Show 10 • entr<br>transition of the second second sec | ies<br>Rwor 2<br>Scheduled Caste Welfare<br>Scheduled Caste Welfare<br>Scheduled Caste Welfare<br>Scheduled Caste Welfare                                                                                                    | อางโคง         []           Office of the Commissioner Scheduled<br>Caste Development         []           MP scheduled caste finance development<br>corporation         []           The Madhya pradesh Rajya Anusuchit Jait<br>Ayog         []           Scheduled Caste Welfare - District Indore         []           Scheduled Caste Welfare - District Dhar         []                               | thée tạo           antă           da_7633           da_5160           da_5161           da_7135           da_7134                   | arftest)<br>ти<br>DATest<br>cfddd<br>NO legacy<br>Anjali<br>zeeshan           | чени (<br>Collector<br>Collector<br>NO<br>test<br>officer<br>dddd | Search: Nar<br><b>£-tir:</b><br>smrati.paliwal@mp.gov.in<br>smrati.galiwal@mp.gov.in<br>smrati@gmail.com<br>test@gmail.com                              | tiaura         ()           tiaura         ()           7858028390         ()           343444444         ()           7898028390         ()           8871998952         () | संशोधित<br>करें<br>श्रि<br>श्रि<br>श्रि               |
|                                       | Show 10 • entr<br>the entropy of the entropy of the e | ies<br>Remor I<br>Scheduled Caste Welfare<br>Scheduled Caste Welfare<br>Scheduled Caste Welfare<br>Scheduled Caste Welfare<br>Scheduled Caste Welfare<br>Scheduled Caste Welfare                                                                                                    | Instant         Instant           Office of the Commissioner Scheduled         Caste Development           MP Scheduled caste finance development         Corporation           The Madhya pradesh Rajya Anusuchit jalt         Ayog           Scheduled Caste Welfare - District Indore         Scheduled Caste Welfare - District Dhar           Scheduled Caste Welfare         Scheduled Caste Welfare | théa tạo           anệň           da_7633           da_5160           da_5161           da_7135           da_7134           da_4936 | arftearth<br>THT<br>DATest<br>cfddd<br>NO legacy<br>Anjali<br>zeeshan<br>test | чени<br>Collector<br>Collector<br>NO<br>test<br>officer<br>dddd   | Search: Nar<br>¢-tar II<br>smrati.paliwal@mp.gov.in<br>smrati@gmail.com<br>aparajita.rajoria@mp.gov.in<br>test@gmail.com<br>tiwari.shrikant10@gmail.com | Transe           T898028390           343444444           7898028390           8871998952           8871998952           8871998952                                          | atalifi<br>at<br>P<br>P<br>P<br>P<br>P<br>P<br>P<br>P |

# Click on उपयोगकर्ता प्रबंधन-> आनुशासिक प्राधिकारी जोड़े

|                                               |                                     |                            | 8 Welcome de                                              | nodal_17333    Nai  | me Nazia   Desig  | nation ADO      | Department : Scheduled Caste W | elfare    Office : | Schedule ca     |
|-----------------------------------------------|-------------------------------------|----------------------------|-----------------------------------------------------------|---------------------|-------------------|-----------------|--------------------------------|--------------------|-----------------|
| विभागीय डैशबोर्ड                              | अनुशासिक प्राधिकारी                 | जोड़े                      |                                                           |                     |                   |                 |                                |                    |                 |
| 🎲 कार्यालय प्रबंधन >                          | विभाग*                              | Schedu                     | led Caste Welfare                                         | 🗸 कार्यालय          | स्तर*             |                 | Level of Office                |                    | *               |
| 🗛 उपयोगकर्ता प्रबंधन 🗸 🗸                      | अधिकारी : कार्यालय का न             | ाम* कार्यालय               |                                                           | 🗸 अधिकारी           | ो का नाम <b>*</b> |                 |                                |                    |                 |
| <ul> <li>अनुशासिक प्राधिकारी जोड़े</li> </ul> | मोबाइल नम्बर*                       |                            |                                                           | ई-मेल अ             | ाईडी*             |                 |                                |                    |                 |
| • अनुशासिक प्राधिकारी सूची                    |                                     |                            |                                                           |                     |                   |                 |                                |                    |                 |
| 🕗 अनुशासिक प्राधिकारी अपडेट करें              | कर्मचारी कोड (कोषालय द्व            | ारा जारी)*                 |                                                           | पदनाम•              |                   |                 |                                |                    |                 |
| 😑 समस्त प्रकरणों की सूची                      | भूमिका*                             | Discipli                   | nary Authority                                            | ~                   |                   |                 |                                |                    |                 |
| <b>८</b> रिपोर्ट देखें >                      |                                     |                            | SUBM                                                      | IIT RESE            | т                 |                 |                                |                    |                 |
| . अ<br>छ। जागिनी हेन एक्सणों की गती           |                                     |                            |                                                           |                     | _                 |                 |                                |                    |                 |
| 🗐 सामला 88 प्रकरण का सूचा                     |                                     |                            |                                                           |                     |                   |                 |                                |                    |                 |
| 🙆 आवश्यक सामग्री                              | अनुशासिक प्राधिकारा                 | सूचा                       |                                                           |                     |                   |                 |                                |                    |                 |
|                                               | Show 10 v en                        | tries                      |                                                           |                     |                   |                 | Search: Na                     | me                 |                 |
|                                               | भूमिका 🏨                            | विभाग 🏥                    | कार्यालय                                                  | पोर्टल यूजर<br>आईडी | अधिकारी<br>नाम    | पदनाम 🏢         | ई-मेल                          | मोबाइल 🎝           | संशोधित<br>करें |
|                                               | Disciplinary<br>Authority           | Scheduled Caste<br>Welfare | Office of the Commissioner Scheduled<br>Caste Development | da_7633             | DATest            | Collector       | smrati.paliwal@mp.gov.in       | 7898028390         | Ry .            |
| - Carl                                        | Disciplinary<br>Authority           | Scheduled Caste<br>Welfare | MP scheduled caste finance development<br>corporation     | da_5160             | cfddd             | Collector       | smrati.paliwal@mp.gov.in       | 3434444444         | 81              |
|                                               | Disciplinary<br>Authority           | Scheduled Caste<br>Welfare | The Madhya pradesh Rajya Anusuchit jait<br>Ayog           | da_5161             | NO legacy         | NO              | smrati@gmail.com               | 7898028390         | Py              |
|                                               | Disciplinary<br>Authority           | Scheduled Caste<br>Welfare | Scheduled Caste Welfare - District Indore                 | da_7135             | Anjali            | test<br>officer | aparajita.rajoria@mp.gov.in    | 8871998952         | 89              |
|                                               | Disciplinary<br>Authority           | Scheduled Caste<br>Welfare | Scheduled Caste Welfare - District Dhar                   | da_7134             | zeeshan           | dddd            | test@gmail.com                 | 8871998952         | 89              |
|                                               | Disciplinary                        | Scheduled Caste            | Scheduled Caste Welfare                                   | da_4936             | test              | ACS             | tiwari.shrikant10@gmail.com    | 8871998952         | 80              |
|                                               | Authority                           | Welfare                    |                                                           |                     |                   |                 |                                |                    |                 |
|                                               | Authority<br>Showing 1 to 6 of 6 en | Welfare                    |                                                           |                     |                   |                 |                                | Previous           | 1 Next          |

आनुशासिक प्राधिकारी जोड़े पेज खुल जाएगा

Select Level of office from Office level dropdown and Office name from office dropdown list कार्यालय स्तर ड्रॉपडाउन से कार्यालय का स्तर और कार्यालय ड्रॉपडाउन सूची से कार्यालय का नाम चुनें

| विभाग*                                                                                                    | Scheduled Caste Welfare                                                                                       | 🗸 कार्यालय स्तर*                                                                                                 | Level of Office                                         |          |
|----------------------------------------------------------------------------------------------------|----------------------------------------------------------------------------------------------------|----------------------------------------------------------------------------------------------------|---------------------------------------------------------|----------|
| अधिकारी : कार्यालय का नाम*                                                                                       | कार्यालय                                                                                                    | 🗸 अधिकारी का नाम*                                                                                                | Level of Office<br>Ministry                             |          |
| मोबाइल नम्बर*                                                                                                    |                                                                                                    | ई-मेल आईडी*                                                                                                    | DistrictLevel                                           |          |
| कर्मचारी कोड (कोषालय द्वारा<br>जारी)*                                                                            |                                                                                                    | पदनाम*                                                                                                    |                                                         |          |
| भूमिका*                                                                                                    | Disciplinary Authority                                                                                        | ~                                                                                                    |                                                         |          |
| नुशासिक प्राधिकारी जोड़े                                                                                         | •                                                                                                    |                                                                                                    |                                                         |          |
| गुशासिक प्राधिकारी जोड़े<br>भाग*                                                                                 | Scherfuled Caste Welfare                                                                                      | SUBMIT RESET                                                                                                    | District aval                                           |          |
| १शासिक प्राधिकारी जोड़े<br>भाग*                                                                                  | Scheduled Caste Welfare                                                                                       | SUBMIT RESET                                                                                                    | DistrictLevel                                           | v        |
| १शासिक प्राधिकारी जोड़े<br>भाग*<br>बेकारी : कार्यालय का नाम*                                                     | Scheduled Caste Welfare<br>Scheduled Caste Welfare - District Barwani                                         | SUBMIT RESET<br><ul> <li>कार्यालय स्तर*</li> <li>अधिकारी का नाम*</li> </ul>                                      | DistrictLevel<br>Subhash Gour                           | ~        |
| गुशासिक प्राधिकारी जोड़े<br>भाग*<br>धेकारी : कार्यालय का नाम*<br>बाहल नम्बर*                                     | Scheduled Caste Welfare<br>Scheduled Caste Welfare - District Barwani<br>9407094816                           | SUBMIT         RESET            कार्यालय स्तर*            अधिकारी का नाम*           ई-मेल आईडी*                  | DistrictLevel<br>Subhash Gour<br>Subash@gmail.com       | <b>~</b> |
| गुशासिक प्राधिकारी जोड़े<br>भग*<br>विकारी : कार्यालय का नाम*<br>बाइल नम्बर*<br>मंचारी कोड (कोषालय द्वारा<br>री)* | Scheduled Caste Welfare         Scheduled Caste Welfare - District Barwani         9407094816         9098882 | SUBMIT         RESET            कार्यालय स्तर*            अधिकारी का नाम*           ई-मेल आईडी*           पदनाम* | DistrictLevel<br>Subhash Gour<br>Subash@gmail.com<br>Ds |          |

Fill details and Click on submit button and mapped DA will show in the list. सबमिट बटन पर क्लिक करें और मैप किये गए आनुशासिक प्राधिकारी सूची में दिखाई देंगे | Success message will appear on successful creation of Disciplinary Authority आनुशासिक प्राधिकरण के सफल निर्माण पर सफलता संदेश दिखाई देगा

| नशासिक पाधिकारी जोडे                  |                         |                   |                 |  |
|---------------------------------------|-------------------------|-------------------|-----------------|--|
| वेभाग*                                | Scheduled Caste Welfare | ✓ कार्यालय स्तर*  | Level of Office |  |
| भधिकारी : कार्यालय का नाम*            | कार्यालय                | ✓ अधिकारी का नाम* |                 |  |
| गेवाइल नम्बर*                         |                         | ई-मेल आईडी*       |                 |  |
| र्मिचारी कोड (कोषालय द्वारा<br>नारी)* |                         | पदनाम*            |                 |  |
| 1ूमिका*                               | Disciplinary Authority  | ~                 |                 |  |

Details of user credentials will be sent to mobile number via SMS and email id via email entered in the above form.

उपयोगकर्ता क्रेडेंशियल का विवरण उपरोक्त फॉर्म में दर्ज एसएमएस और ईमेल आईडी के माध्यम से मोबाइल नंबर और ईमेल पर भेजा जाएगा। Department Admin can view list of Disciplinary authority in the grid below on the same page

विभाग व्यवस्थापक आनुशासिक प्राधिकारी की सूची देख सकते हैं।

In case, office doesn't show in the office name while creating disciplinary authority, DE Nodal/user can download the template from "Download template" Button

यदि, कार्यालय नाम में कार्यालय नहीं दिखता है तो उपयोगकर्ता "डाउनलोड टेम्पलेट " बटन) से टेम्पलेट डाउनलोड कर सकते हैं |

| ihow 10 v entries Search: Name |                      |                                                                                            |                     |                  |                      |                                 |            |                 |  |
|--------------------------------|----------------------|--------------------------------------------------------------------------------------------|---------------------|------------------|----------------------|---------------------------------|------------|-----------------|--|
| मिका 🏨                         | विभाग                | कार्यालय                                                                                   | पोर्टल यूजर<br>आईडी | अधिकारी<br>नाम   | पदनाम 🏦              | ई-मेल                           | मोबाइल 👔   | संशोधित<br>करें |  |
| Disciplinary<br>Authority      | Energy<br>Department | Energy Department                                                                          | da_4900             | Geeta<br>katiyar | test officer<br>name | aparajita.rajoria2245@mp.gov.in | 8871998952 | R               |  |
| )isciplinary<br>uthority       | Energy<br>Department | Superintending Engineer (O&M)<br>Madhikheda H.P.S., Madhikheda, Distt-<br>Shivpuri- 473774 | da_63863            | zeeshan ji       | Officer              | aparajita.rajoria@mp.gov.in     | 8871998952 | R               |  |
| Disciplinary<br>Authority      | Energy<br>Department | Executive Director (PRG), MPPGCL,<br>Jabalpur, 482008                                      | da_63839            | zeeshan g        | test officer         | test@gmail.com                  | 8871998952 | 8/              |  |
| Disciplinary<br>Authority      | Energy<br>Department | Madhya Pradesh Madhya Kshetra Vidyut<br>Vitaran Company Limited                            | da_5011             | JITENDRA         | ACS                  | test@gmail.com                  | 8871998952 | 8/              |  |
| iisciplinary<br>uthority       | Energy<br>Department | Bhopal Region                                                                              | da_9586             | Geeta            | ACS                  | test@gmail.com                  | 8871998952 | Ry              |  |
| iisciplinary<br>uthority       | Energy<br>Department | M.P. Power Management Company<br>Limited                                                   | da_5017             | JITENDRA         | ACS                  | test@gmail.com                  | 8871998982 | 8/              |  |
| owing 1 to 6 of 6              | entries              |                                                                                            |                     |                  |                      |                                 | Previous   | 1 Nex           |  |

Template will have below details. User must fill in the details and share to mentioned email ID.

टेम्पलेट में नीचे उल्लिखित विवरण होंगे। उपयोगकर्ता को विवरण भरना होगा और उल्लिखित ईमेल आईडी पर भेजना होगा।

|      | विभागीय जांच पोर्टल | OFFICE ONBOARDING TEMPLATE/ 큑           |                          |                |  |
|------|---------------------|-----------------------------------------|--------------------------|----------------|--|
|      |                     |                                         |                          |                |  |
| S.NO | Department /विभाग   | Office Level/कार्योलय स्तर              | Office Name/कार्यालय नाम | District/ज़िला |  |
| 1    | Department Name     |                                         |                          |                |  |
|      |                     |                                         |                          |                |  |
|      |                     |                                         |                          |                |  |
|      |                     |                                         |                          |                |  |
|      |                     | कृपया आवश्यक विवरण भरें और mubarik.khan |                          |                |  |
|      |                     |                                         |                          |                |  |
|      |                     |                                         |                          |                |  |

#### Template for Office Onboarding

Template is shared here as well. You can fill and send. यहां टेम्पलेट भी साझा किया गया है. आप भरकर भेज सकते हैं.

|      | Department | Office              | Office            | _              |  |
|------|------------|---------------------|-------------------|----------------|--|
| S.NO | /विभाग     | Level/कार्यालय स्तर | Name/कार्यालय नाम | District/ज़िला |  |
|      | Department |                     |                   |                |  |
| 1    | Name       |                     |                   |                |  |
|      |            |                     |                   |                |  |
|      |            |                     |                   |                |  |

कृपया आवश्यक विवरण भरें और mubarik.khan@mp.gov.in,nazia.kamal@mp.gov.in को ईमेल करें

|        |                                                            | UIRY SYS | STEM                          |                       |                                         | Welcome no_489 | 4    Name Jayesh   D | esignation DBD    I | Department : Revenue Department | Office : Rever | ue Departm |
|--------|------------------------------------------------------------|----------|-------------------------------|-----------------------|-----------------------------------------|----------------|----------------------|---------------------|---------------------------------|----------------|------------|
| e      | विभागीय डैशबोर्ड                                           |          | अनुशासिक प्राधिका             | री सूची               |                                         |                |                      |                     |                                 |                |            |
| C      | ) कार्यालय प्रबंधन >                                       |          | Show 10 ventries Search: Name |                       |                                         |                |                      |                     |                                 |                |            |
| 8      | , उपयोगकर्ता प्रबंधन 🗸                                     |          |                               |                       |                                         | पोर्टल यूजर    |                      |                     |                                 | _              | संशोधित    |
| ġ      | अनुशासिक प्राधिकारी जोड़े                                  |          | भूमिका                        | 🏨 विभाग               | कार्यालय                                | आईडी 🕴         | अधिकारी नाम          | पदनाम 🎼             | ई-मेल 🎼                         | मोबाइल         |            |
|        |                                                            |          | Disciplinary<br>Authority     | Revenue<br>Department | Revenue Department - District<br>Indore | da_7083        | Jayesg               | DBD                 | chouhan.sourabh@mp.gov.in       | 982783976      | ₽∕         |
| @<br>E | ) अनुशासिक प्राधिकारी अपडेट करें<br>समस्त प्रकरणों की सूची |          | Disciplinary<br>Authority     | Revenue<br>Department | Revenue Department - District<br>Dewas  | da_7095        | AA                   | AA                  | n@gmail.com                     | 9407094816     | 81         |
| R      | , रिपोर्ट देखें >                                          |          | Disciplinary<br>Authority     | Revenue<br>Department | Revenue Department                      | da_4894        | Mahendra<br>Kanjia   | DA                  | nk@gmail.com                    | 9407094816     | ₽r         |
| e      | ) आवश्यक सामग्री                                           |          | Disciplinary<br>Authority     | Revenue<br>Department | Principal Revenue commissionar<br>(PRC) | da_4985        | Salim Ali            | Deputy<br>Director  | nazia.kamal@mp.gov.in           | 9407094816     | ₽ø         |
|        |                                                            |          | Showing 1 to 4 of 4           | entries               |                                         |                |                      |                     |                                 | Previous       | 1 Next     |

Disciplinary Authority Details can be updated on clicking edit button in the list. सूची में संपादन बटन पर क्लिक करके आनुशासिक प्राधिकारी विवरण अपडेट किया जा सकता है

| r sy | STEM        | R Welcome no_4            | 894    Name Jayesh   Designation DBD | D    Department : Revenue Department    Office : Revenue Department |
|------|-------------|---------------------------|--------------------------------------|---------------------------------------------------------------------|
|      | UPDATE USER |                           |                                      |                                                                     |
|      | Role        | Disciplinary Authority    | Department                           | Revenue Department 🗸                                                |
|      | Office      | Revenue Department 🗸      | Designation                          | DBD                                                                 |
|      | Name        | Jayesg                    | Mobile Number                        | 9827839760                                                          |
|      | Email ID    | chouhan.sourabh@mp.gov.in | Employee Code                        | da_7083                                                             |
|      |             | SUBMIT                    | RESET                                |                                                                     |
|      |             |                           |                                      |                                                                     |
|      |             |                           |                                      |                                                                     |

#### Login As DA

Now Disciplinary Authority will login with valid username and password after choosing User role as Disciplinary authority.

अब आनुशासिक प्राधिकारी Login with username चयन कर के वैध उपयोगकर्ता नाम और पासवर्ड के साथ लॉगिन करेंगे |

|            | DEPARTMENTAL ENQUIRY SYST                                                         | ЕМ                |  |
|------------|-----------------------------------------------------------------------------------|-------------------|--|
|            | Login from SSO                                                                    | lame              |  |
|            | (8) Username                                                                      |                   |  |
|            | Password                                                                          |                   |  |
|            | 50daf6 🔀 Captcha                                                                  |                   |  |
|            | LOGIN                                                                             |                   |  |
| Forg       | ot Password ?                                                                     |                   |  |
| Download U | er Manual 🕜 Power Dashboard                                                       | Go for Onboarding |  |
|            | Copyright © 2022 Departmental Enquiry Syste<br>Designed & developed by CoE MAP IT | m.                |  |

On Successful DA login Dashboard will display with below details. सफल डीए लॉगिन पर डैशबोर्ड नीचे दिए गए विवरण के साथ प्रदर्शित होगा

|                                                   | (STEM                                           | 8 Welcome da_7083                                                 | Name Jayesg   Designation DBD    Department : Revenue | Department    Office : Revenue Department - District Indore - |
|---------------------------------------------------|-------------------------------------------------|-------------------------------------------------------------------|-------------------------------------------------------|---------------------------------------------------------------|
| 🙆 अनुशासिक प्राधिकारी डैशबोर्ड                    |                                                 |                                                                   |                                                       |                                                               |
| 🕞 प्रकरण प्रबंधन >                                | राभे ा अपचारी अधिकारी का जिला                   |                                                                   |                                                       |                                                               |
| 📰 समस्त प्रकरणों की सूची                          | दिनांक (से)                                     | दिनांक (तक)                                                       |                                                       |                                                               |
| 🗎 कोर्ट स्टे प्रकरण                               | dd-mm-yyyy                                      | dd-mm-yyyy                                                        | 🗖 फ़िल्टर करें                                        |                                                               |
| 🖉 IO परिवर्तन हेतु प्राप्त आवेदन                  |                                                 |                                                                   |                                                       |                                                               |
| 🖉 CO द्वारा समय सीमा बढ़ाने हेतु<br>प्राप्त आवेदन | ৪<br>কুল বর্জ রাঁঘ प্रकरण                       |                                                                   | ल जॉच : निर्णय लिया गया                               | 🔊 कुल अपील की संख्या                                          |
| 🖉 IO द्वारा समय सीमा बढ़ाने हेतु प्राप्त<br>आवेदन |                                                 |                                                                   | — प्रकरणों की स्थिति                                  |                                                               |
| 🗛 तकनीकी सहायता टिकट >                            | जाँच प्रकरण                                     |                                                                   | आरोप पत्र                                             |                                                               |
| <ul> <li>आवरयक सामग्री</li> </ul>                 | ्राज्य<br>3<br>कुल प्रक्रियापीन जांच प्रकरण     | -प्राचन<br>0<br>कुल जोच :अनुशासिक प्रायिकारी स्तर र<br>निर्णय शेष | र अतिम<br>तर अतिम                                     | प्रदेश<br>1<br>आरोप पर जारी होना शेष                          |
|                                                   | जाँच / प्रस्तुतकर्ता अधिकारी (लागू प्रकरणों में | 0                                                                 | निराकृत प्रकरण - जाँच परिणाम                          |                                                               |

For Case entry and chargesheet creation, please refer to Part II of the user manual uploaded on the portal.

केस प्रविष्टि और आरोप पत्र निर्माण के लिए, कृपया पोर्टल पर अपलोड किए गए उपयोगकर्ता मैनुअल के भाग 11 का उपयोग करें |